## LINE予約の方法

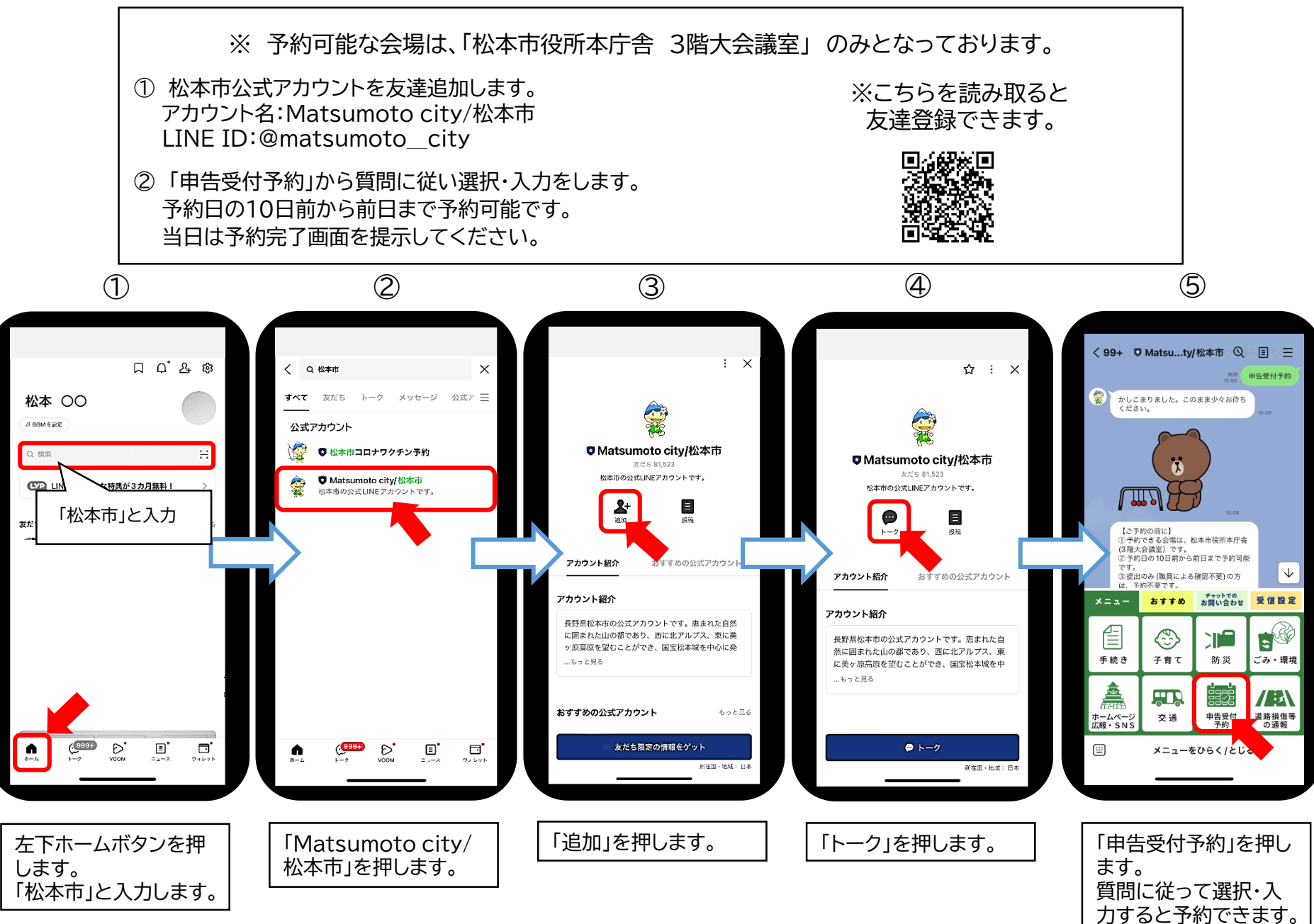

## LINE予約の流れ

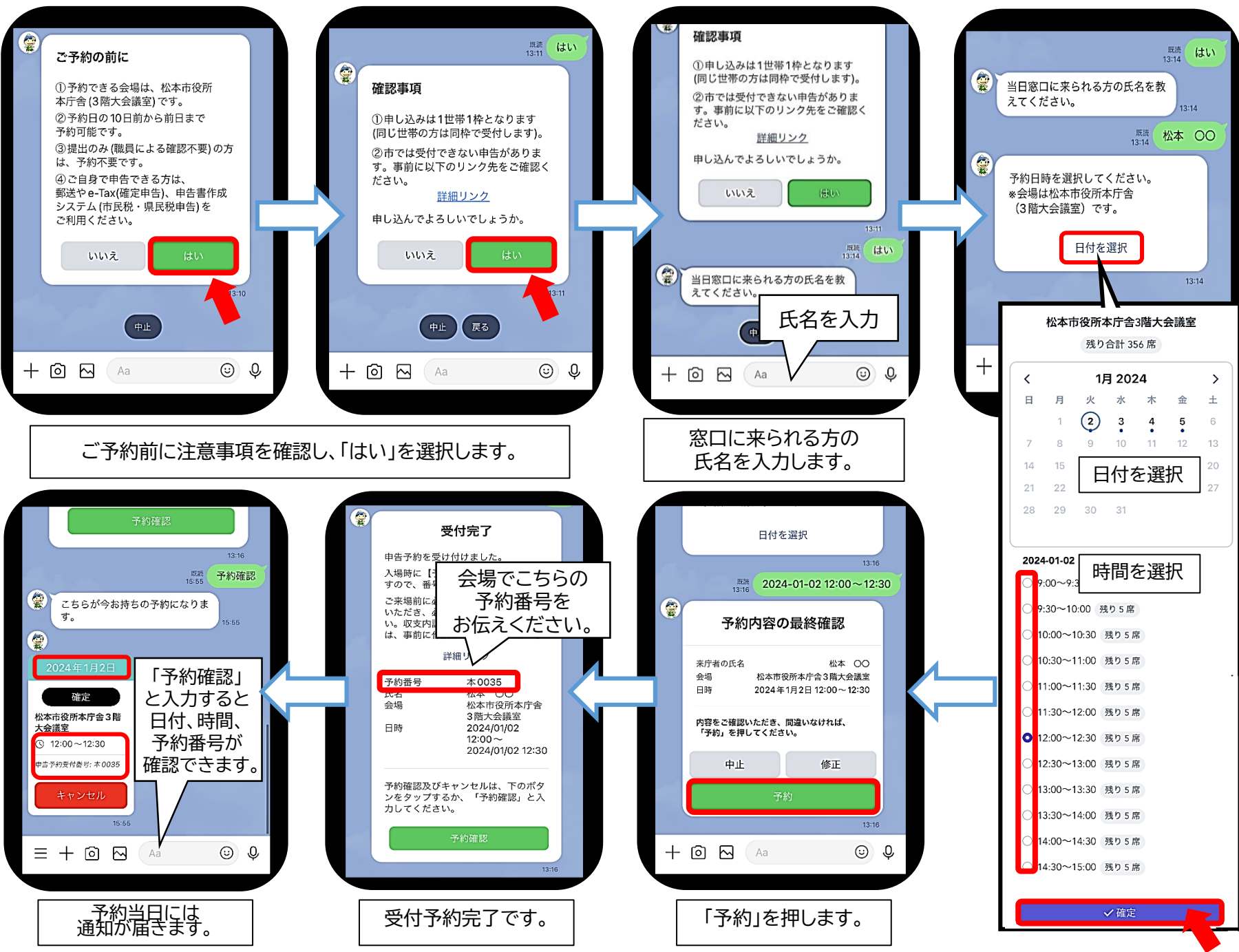